# ФУНКЦИОНАЛЬНАЯ ВОЗМОЖНОСТЬ "Ручной ввод чеков"

### Функциональное назначение:

Инструкция:

Скачать инструкцию в формате PDF

## Ручной ввод чека

В некоторых случаях необходимо сформировать чек вручную (без создания договора, талона и т.д в МИС «ИМЦ: Поликлиника»). Для этого следует активировать режим ручного создания чека, воспользовавшись кнопкой «Ручной ввод».

| Рабочее место касокра                              |                                                   |          |                |                |               |            |         |
|----------------------------------------------------|---------------------------------------------------|----------|----------------|----------------|---------------|------------|---------|
| (a) (40x (F2) (b) P)                               | ника вида (вил.) 🗴 ХОтчит (С                      | 2        |                |                |               | Home       | IC KNOT |
| <ol> <li>Peecrp version (F3)</li> <li>0</li> </ol> | чистить форму Снина экон наше РС                  |          |                |                |               |            |         |
| Поптельщих                                         |                                                   | Dageset. |                |                | . Desar       | la )       |         |
| NTOPO: 0,00                                        | Наличные:                                         | 0,00     | 🖩 🌲 🦉 Сдача: С | 00,00          |               |            |         |
| W Yamers sents Dill                                |                                                   |          |                |                |               |            | 12 467  |
| Data evente libra popore Salese                    | Contractions Opening<br>Contraction International | -        |                | Capital Sector | Carra secores | 29.01.2018 | 9 19010 |
|                                                    | Ben county                                        |          |                |                | orfue         |            |         |
|                                                    | HIT                                               |          |                |                | 01630-10-7970 | K.         |         |
|                                                    |                                                   |          |                |                |               |            |         |
|                                                    |                                                   |          |                |                |               |            |         |
|                                                    |                                                   |          |                |                |               |            |         |
|                                                    |                                                   |          |                |                |               |            |         |
|                                                    |                                                   |          |                |                |               |            |         |
|                                                    |                                                   |          |                |                |               |            |         |
|                                                    |                                                   |          |                |                |               |            |         |
|                                                    |                                                   |          |                |                |               |            |         |
|                                                    |                                                   |          |                |                |               |            |         |
|                                                    |                                                   |          |                |                |               |            |         |
|                                                    |                                                   |          |                |                |               |            |         |
|                                                    |                                                   |          |                |                |               |            |         |
|                                                    |                                                   |          |                |                |               |            |         |
|                                                    |                                                   |          |                |                |               |            |         |
|                                                    |                                                   |          |                |                |               |            |         |

Рисунок 119 Режим «Ручной ввод»

Необходимо ввести данные в полях «Плательщик»/ «Пациент». При этом система предложит выбрать значение из справочника «Контрагенты» либо создать новую позицию.

Lasu update: 2018/04/01 18:39 2019/04/01 18:39 2019/04/01 2019/04/01 2019/04/04 2019/04/04 2019/04 2019/04 2

|                                                     | ()management                                                                                                    |                  | <u> </u>                                                                                                    |         |            |       | Sector Lines | -          | = (i) = (i) = |
|-----------------------------------------------------|----------------------------------------------------------------------------------------------------|------------------|----------------------------------------------------------------------------------------------------|---------|------------|-------|--------------|------------|---------------|
| Рабочее несто насовра                               |                                                                                                    |                  |                                                                                                    |         |            |       |              |            |               |
| <ul> <li>Viex (F2)</li> <li>Prevoil test</li> </ul> | д (выют.) 🗶 X-Отнет (F                                                                                                    | 57               |                                                                                                    |         |            |       |              | Hom        | ор карты      |
| Peecrp veice (F3) Checterin                         | форму МЕНО                                                                                                    |                  |                                                                                                    |         |            |       |              |            |               |
| Fineron.apri:                                       |                                                                                                    | fleapeort:       |                                                                                                    |         |            |       | i Desar      | 3          |               |
| UTOFO: 0,00                                         | Наличные:                                                                                                    | 0,00             | ¥ 🔺                                                                                                    | 🐒 Сдача | a: 0,00    |       |              |            | +             |
| Данные для ручного ввода                            |                                                                                                    |                  |                                                                                                    |         |            |       |              |            | C) and an     |
| Terrane Marshrotterren                              | 18 (A)                                                                                                    | Revent (NONEHOUR | OP6 AND PEERINA                                                                                                    | ×9 (9)  |            |       | Dete searce  | 29.01.2018 | 5 (2) (2)     |
| Balanan Peranan 💭                                   |                                                                                                    |                  |                                                                                                    |         |            |       | crim:        |            | • 3           |
| That and a story 1 30 Yameria terraits Del          | and the second second se |                  | The second second                                                                                                    | 1000    | - Internet | -     | Ordop no RMD |            |               |
| Photos Contractor I                                 | Cynes or prograf                                                                                                    |                  | and the second second s | 1 22    | 10000      | 0.000 |              |            | 1             |
|                                                     | Tel coupo                                                                                                    |                  |                                                                                                    |         |            |       |              |            |               |
|                                                     | H/X                                                                                                    |                  |                                                                                                    |         |            |       |              |            |               |
|                                                     |                                                                                                    |                  |                                                                                                    |         |            |       |              |            |               |
|                                                     |                                                                                                    |                  |                                                                                                    | _       |            |       |              |            |               |
|                                                     |                                                                                                    |                  | X-Quarterne                                                                                                    | 100     |            |       |              |            |               |
|                                                     |                                                                                                    |                  | Re-Darmer's re-selated                                                                                                    |         |            |       |              |            |               |
|                                                     |                                                                                                    |                  | Colans considerants?                                                                                                    |         |            |       |              |            |               |
|                                                     |                                                                                                    |                  | 20 HH                                                                                                    |         |            |       |              |            |               |
|                                                     |                                                                                                    |                  |                                                                                                    |         |            |       |              |            |               |
|                                                     |                                                                                                    |                  |                                                                                                    |         |            |       |              |            |               |
|                                                     |                                                                                                    |                  |                                                                                                    |         |            |       |              |            |               |
|                                                     |                                                                                                    |                  |                                                                                                    |         |            |       |              |            |               |
|                                                     |                                                                                                    |                  |                                                                                                    |         |            |       |              |            |               |
|                                                     |                                                                                                    |                  |                                                                                                    |         |            |       |              |            |               |
|                                                     |                                                                                                    |                  |                                                                                                    |         |            |       |              |            |               |
|                                                     |                                                                                                    |                  |                                                                                                    |         |            |       |              |            |               |
|                                                     |                                                                                                    |                  |                                                                                                    |         |            |       |              |            |               |
|                                                     |                                                                                                    |                  |                                                                                                    |         |            |       |              |            |               |
|                                                     |                                                                                                    |                  |                                                                                                    |         |            |       |              |            |               |
|                                                     |                                                                                                    |                  |                                                                                                    |         |            |       |              |            |               |
|                                                     |                                                                                                    |                  |                                                                                                    |         |            |       |              |            |               |
|                                                     |                                                                                                    |                  |                                                                                                    |         |            |       |              |            |               |
|                                                     |                                                                                                    |                  |                                                                                                    |         |            |       |              |            |               |
|                                                     |                                                                                                    |                  |                                                                                                    |         |            |       |              |            |               |

Рисунок 120 Введение данных о плательщике/пациенте

В открывшейся форме следует ввести ФИО. Поля дата рождения, адрес, контактный телефон и сведения о документе не являются обязательными, но необходимы для корректной идентификации плательщика/пациента. После внесения данных следует нажать «Записать и закрыть».

| N N                                                   |                              |                                                                                                    |             |                | Mar Harrison    |            | *****    |
|-------------------------------------------------------|------------------------------|----------------------------------------------------------------------------------------------------|-------------|----------------|-----------------|------------|----------|
| Рабочее место мастира                                 |                              |                                                                                                    |             |                |                 |            |          |
| U Hex (F2) S Pyreol                                   | secq (swo) X X Other (       | F28                                                                                                    |             |                |                 | Have       | ар жарты |
| A Peecipiseos (F3) 2 Ovec                             | пльформу МЕНКО               |                                                                                                    |             |                |                 |            |          |
| HTOTOL 0.00                                           | 12220000000                  | 0.00                                                                                                    | Common 0.00 |                | i flovan        | £1.        |          |
| NTOI 0. 0,00                                          | (harminec                    | 0,00                                                                                                    | Catada 0.00 |                |                 |            | 1        |
| Данные для ручного весда<br>Плятельных Полтентов вода |                              | Tauer BORDRORDS AND TEN                                                                                                    | *5.0        |                | Demonstra.      | 29.01.2018 | 100      |
| Beg mages Het coupes                                  | Field a                      |                                                                                                    |             |                | Damarmer        |            |          |
| Thatky juny : 32 Yaewin senses Dell                   |                              |                                                                                                    |             |                | Ontog ins \$400 |            |          |
| Dans ensure . Rousselvine . Dans                      | Roman in Succession          | (C/inspanie)                                                                                                    |             | *              | 1               |            | 1        |
|                                                       | Paragerene palaga<br>Paraela | Annovember 2017 Sectors 2017     Annovember 2017 Sectors 2017     Annovember 2017 Sectors 2017     Annovember 2017 Sectors 2017     Annovember 2017 Sectors 2017     Annovember 2017 Sectors 2017     Annovember 2017 Sectors 2017     Annovember 2017 Sectors 2017     Annovember 2017 Sectors 2017     Annovember 2017 Sectors 2017     Annovember 2017 Sectors 2017     Annovember 2017 Sectors 2017 |             | Dermor (17/200 |                 |            |          |
|                                                       |                              |                                                                                                    |             |                |                 |            |          |

Рисунок 121 Внесение сведений по контрагенту

Для подбора услуг пациенту следует воспользоваться кнопкой «Подбор услуг» и выбрать подходящие значения из справочника «Услуги».

| 8.3 ··· () ··· ()             | server por (C. Seitenner)                                                                                                    |                                           | 20.00              | Atom No. 28           |
|-------------------------------|----------------------------------------------------------------------------------------------------|-------------------------------------------|--------------------|-----------------------|
| Рабочее носто кассира         |                                                                                                    |                                           |                    |                       |
| La Law (F2)                   | Presidentia (mart) X - Other (15)                                                                                                    |                                           |                    | And the second second |
|                               |                                                                                                    |                                           |                    | помар шрты            |
| 2 Peecrp wexce (F3)           | Overcharts doomy ME190                                                                                                    |                                           |                    | -                     |
| FIRETOWNER BACHTEHKO I        | (Hare Hilly Permanaa Josy (CC/pagaese)                                                                                                    |                                           |                    | 5.                    |
|                               | Yonyra                                                                                                    |                                           |                    |                       |
| ИТОГО: 0,00                   | Address starts   0 tarts   0                                                                                                    |                                           | for mirmer .       | (A)                   |
|                               | and the second second s |                                           | A DESCRIPTION OF A | 1                     |
| Thursday that by aroco mu     | Coules                                                                                                    | Rea .                                     | Liena (            | 10 0 10 101           |
| FIDEREDWARK EACHTERROWTE      | Vityte beefsignetion generation(h)                                                                                                    | 880000001                                 |                    | 18 51541(0)           |
| Buildenster Methodate         | + 🔅 Vinne evellegent evelpterspise                                                                                                    | 10000002                                  |                    | + 8                   |
|                               | + 12 Patigetspue                                                                                                    | 1                                         |                    |                       |
| Jungan scan. 37 Allower and a | - DF Mexican, #10                                                                                                    | 3.                                        |                    |                       |
| Determine Measure Service     | # 12 Xerosa control years                                                                                                    | 4                                         |                    | 120                   |
| and the second second second  | · II Fairmenteres                                                                                                    | (K.                                       |                    |                       |
|                               | 🕫 🕒 Menorus                                                                                                    | 8                                         |                    |                       |
|                               | e 🖬 Reporte                                                                                                    | 4                                         |                    |                       |
|                               | <ul> <li>Dispensional per contrar</li> </ul>                                                                                                    | 7                                         |                    |                       |
|                               | E CETEMANONIA                                                                                                    | 1                                         |                    |                       |
|                               | - G1 Y14                                                                                                    | 3                                         |                    |                       |
|                               | н на сонтупск и проведение лице, ладентальная волна, наконая.                                                                                                    | 31                                        | 990.00             |                       |
|                               | # # КОНТОС 92 Генец-налный тункрь. Коактургная конка, окнонна,                                                                                                    | 12                                        | 750.08             |                       |
|                               | <ul> <li>КОНТОРС ИЗ Поканных нонкой турках придстатильной каке.</li> </ul>                                                                                                    | 11                                        | 490.00             |                       |
|                               | <ul> <li>If you see a second states</li> </ul>                                                                                                    | 34                                        | 210.20             |                       |
|                               | <ul> <li>* Y3/Ampaweit WACh</li> </ul>                                                                                                    | 11                                        | - PR 9.            |                       |
|                               | 6 - 11 Val carranged service                                                                                                    | 34                                        | 420.00             |                       |
|                               | a se y'dramainaid antaine                                                                                                    | 11                                        | 810.06             |                       |
|                               | F ** Kodytutean spee photospiced aprinciples                                                                                                    | 1910                                      | 320.00             |                       |
|                               | In the August of the construction representation of the second methods in the second methods in the second method methods in the second methods in the second methods in the second methods in the second methods in the second methods in the second method methods in the second method methods in the second method methods in the second method methods in the second method methods in the second method methods in the second method method method methods in the second method metho    | 311.                                      | - 750.00           |                       |
|                               | iii W 20 / addression (remarks warked)                                                                                                    | 10                                        | - 120.00           | 1 1                   |
|                               | a = 3.5 value want                                                                                                    | 8.75                                      | 140.00             |                       |
|                               | a = 3.16 X.M rps revening we may address address and a manual second second     | 376                                       | 690.20             |                       |
|                               |                                                                                                    | 17                                        |                    |                       |
|                               | a martines                                                                                                    |                                           |                    |                       |
|                               |                                                                                                    | 17                                        |                    |                       |
|                               | a Control of the states                                                                                                    | 12 · · · · · · · · · · · · · · · · · · ·  |                    |                       |
|                               | - Contraparty                                                                                                    | (2) · · · · · · · · · · · · · · · · · · · |                    |                       |
|                               | a ci there can a                                                                                                    |                                           |                    |                       |
|                               |                                                                                                    | 20                                        |                    |                       |
|                               |                                                                                                    | 3                                         |                    |                       |
|                               |                                                                                                    | 20                                        |                    |                       |
|                               |                                                                                                    |                                           |                    |                       |
|                               | a da harman                                                                                                    | 10                                        |                    |                       |
|                               | A CO Revenue                                                                                                    | 0                                         |                    |                       |
|                               | a lit home and                                                                                                    |                                           |                    | 7                     |
|                               | a Dis Research                                                                                                    |                                           | 12                 |                       |
|                               |                                                                                                    | 17                                        |                    |                       |

#### Рисунок 122 Подбор услуг

Поиск услуги в списке можно осуществлять по кнопке «Найти».

| 44 * (4) ***                                        | and the Destated of the Destated of the Destat |                                                                                                    | WORKED A    | Anne () A H                                                                                                    |
|-----------------------------------------------------|----------------------------------------------------------------------------------------------------|----------------------------------------------------------------------------------------------------|-------------|----------------------------------------------------------------------------------------------------|
| Рабочее несто кассира                               |                                                                                                    |                                                                                                    |             |                                                                                                    |
| W Shee (F.2)                                        | Pearshment (man) X. Onur (FS)                                                                                                    |                                                                                                    |             |                                                                                                    |
|                                                     |                                                                                                    |                                                                                                    |             | помер карты                                                                                                    |
| Peecip veice (F 3)                                  | D-MCTHTL (DOOM) MEISO                                                                                                    |                                                                                                    |             | 1                                                                                                    |
| Georges BACHTERROY                                  |                                                                                                    |                                                                                                    |             | 100                                                                                                    |
| UTOFO: 0.00                                         | Хслуги                                                                                                    |                                                                                                    |             |                                                                                                    |
| NTOTO: 0,00                                         | 3 Subara provi Quillan . 12                                                                                                    |                                                                                                    | Res printed | 2 2                                                                                                    |
| Company of the construction and                     |                                                                                                    |                                                                                                    |             | - DU                                                                                                    |
| the second strain by second state                   | Chemin .                                                                                                    |                                                                                                    | 1210        | 18                                                                                                    |
| INTERNET BACKLETKO N.(                              | Voyly belogentes generation                                                                                                    | Remot.                                                                                                    |             | and the second second se |
| Ind on-gale (Met grouped                            | <ul> <li>D Yorvy e-depart adjustized</li> </ul>                                                                                                    | - minute                                                                                                    |             |                                                                                                    |
| The first of the second second                      | + us fatigation                                                                                                    |                                                                                                    |             |                                                                                                    |
| erene X meeting                                     | The Maclax WID                                                                                                    |                                                                                                    |             |                                                                                                    |
| Dana source and and and and and and and and and and | The cost securities                                                                                                    | <u>ð</u>                                                                                                    |             | Ta                                                                                                    |
|                                                     | - C Perfective                                                                                                    |                                                                                                    |             | 1                                                                                                    |
|                                                     | - M. Paratra                                                                                                    |                                                                                                    |             |                                                                                                    |
|                                                     | - Contraction                                                                                                    | New Weithersenance (Coppose) 8                                                                                                    |             |                                                                                                    |
|                                                     | - Constant and the second                                                                                                    | Hales                                                                                                    |             |                                                                                                    |
|                                                     |                                                                                                    | THE REAL PROPERTY AND A DESCRIPTION OF A DESCRIPTION OF A |             |                                                                                                    |
|                                                     | Collected from \$100 to the first of the second state                                                                                                    | Careers Av                                                                                                    | 1 100 00    |                                                                                                    |
|                                                     | - Contraction and a second second as the                                                                                                    | brook 21                                                                                                    | 1,00,00     |                                                                                                    |
|                                                     |                                                                                                    | In cash of a second second sec | 10.00       |                                                                                                    |
|                                                     | Company one grant strengt in the second st                                                                                                    |                                                                                                    | 110.00      |                                                                                                    |
|                                                     | a contraction of the states                                                                                                    | The second second second second second second second second second second second second second second second se                                                                                                    | 100         |                                                                                                    |
|                                                     | <ul> <li>Appendix or the Dense</li> </ul>                                                                                                    | Contrast and the state of the state of the s | 100         |                                                                                                    |
|                                                     | <ul> <li>Constructions (Institute Section 201)</li> <li>Constructions (Institute Section 201)</li> </ul>                                                                                                    | Ben Door G                                                                                                    | No. 40      |                                                                                                    |
|                                                     | The second second second                                                                                                    | And a second second sec | No. OF      |                                                                                                    |
|                                                     |                                                                                                    |                                                                                                    | 10.00       |                                                                                                    |
|                                                     | 1 The Descention International Advanced                                                                                                    | 1.0                                                                                                    | 10.00       |                                                                                                    |
|                                                     | a m Deserves of an anterior                                                                                                    | 210                                                                                                    | #2.00       |                                                                                                    |
|                                                     | the second second                                                                                                    | 11                                                                                                    | 1.00        |                                                                                                    |
|                                                     | a manufacture second                                                                                                    | 1.4                                                                                                    | March 1     |                                                                                                    |
|                                                     | A M WALKS AND AND AND AND AND AND AND AND AND AND                                                                                                    | 22                                                                                                    | 175.00      |                                                                                                    |
|                                                     |                                                                                                    | 207.<br>207                                                                                                    | Auror 1     |                                                                                                    |
|                                                     | i = Description (strate states at                                                                                                    | 12                                                                                                    | 10.00       |                                                                                                    |
|                                                     | + - Forder same                                                                                                    | 12                                                                                                    | 104.00      |                                                                                                    |
|                                                     | a - Conservation                                                                                                    | 872                                                                                                    | 205.00      |                                                                                                    |
|                                                     | + ** To characteria and the second second                                                                                                    | 10                                                                                                    | 94.00       |                                                                                                    |
|                                                     | r = Destanteses a training of participation of the second state of the second state    | 10 III                                                                                                    | 100.00      | 8                                                                                                    |
|                                                     | E = Dem man (productor) (standards) required                                                                                                    | according on 12                                                                                                    | 148.00      |                                                                                                    |
|                                                     | 1 * Knoch fast mins of blackson a standards of the                                                                                                    | A11                                                                                                    | 407.00      |                                                                                                    |
|                                                     | P 🗢 water friendsch steren                                                                                                    | 24                                                                                                    | Host        |                                                                                                    |
|                                                     | P = Tax age response story                                                                                                    | 14                                                                                                    | 10.001      |                                                                                                    |
|                                                     | + 0, 100                                                                                                    | 3                                                                                                    |             |                                                                                                    |
|                                                     | + 10 +2                                                                                                    |                                                                                                    |             |                                                                                                    |
|                                                     |                                                                                                    | 1 Bin                                                                                                    |             |                                                                                                    |

#### Рисунок 123 Поиск услуги

Выбор услуги осуществляется по кнопке «Выбрать услугу» или двойным щелчком мыши.

| State and the state of the state of the stat | and a set of the second second s                                                                                                    |             | 2010/0          | 44mm 1)+ - 5                                                                                                    |
|----------------------------------------------------------------------------------------------------|----------------------------------------------------------------------------------------------------|-------------|-----------------|----------------------------------------------------------------------------------------------------|
| Рабочее место кассяра                                                                                                    |                                                                                                    |             |                 |                                                                                                    |
| 4 Hox (F7) 2                                                                                                    | Precisi mang (march) x X-Othert (F5)                                                                                                    |             |                 | Housen reen                                                                                                    |
| and the second second se                                                                                                    | Construction of the second second sec |             |                 | coowerb water is                                                                                                    |
| -7 seecub reacts (s.2)                                                                                                    | CHRISTIETE (DODMY METRO)                                                                                                    |             |                 |                                                                                                    |
| Contramages: EACHTEHKO E                                                                                                    | (100A tort become total or obedieved)                                                                                                    |             |                 | Provide Law Street Street Stre |
|                                                                                                    | Vergra.                                                                                                    |             |                 | Confumera                                                                                                    |
| NTOPO: 180,00                                                                                                    | 3 hours over 0 hours 18                                                                                                    |             | Res and Table 1 | C Piny's Disease Linease                                                                                                    |
|                                                                                                    |                                                                                                    |             | 1000-100        | contracte programa                                                                                                    |
| transm that bleases au                                                                                                    | Churtes                                                                                                    | Aug.        | L Gest          | CONTRACTOR OF CONTRACT OF THE OF                                                                                                    |
| Therefore BACKTERKO HT                                                                                                    | U 😳 Vistria Beebageernes perferuncies)                                                                                                    | 100000000 F |                 |                                                                                                    |
| Bas income The standing                                                                                                    | I D Yury's surfaces and yier grave                                                                                                    | #00008/002  |                 |                                                                                                    |
|                                                                                                    | @ Ut fielosters                                                                                                    | 1           |                 |                                                                                                    |
| <ul> <li>Rate over 1 X Varen, several</li> </ul>                                                                                                    | # 🔐 Necces, #10                                                                                                    | 2           |                 |                                                                                                    |
| Samanana Reason's Sea                                                                                                    | Канода консумпаля                                                                                                    | 2           |                 |                                                                                                    |
| 29.01.2018 8.10                                                                                                    | E ST Pauradonius                                                                                                    | 14          |                 |                                                                                                    |
| 29.07.2010 8.23                                                                                                    | 🕈 😅 Rpanarwa                                                                                                    | 5           |                 |                                                                                                    |
| Contraction and Contraction of Contraction of Contr | P 😂 Aeppres                                                                                                    | 4           |                 |                                                                                                    |
|                                                                                                    | I Choppensingper transver                                                                                                    | 1           |                 |                                                                                                    |
|                                                                                                    | Certabercione                                                                                                    | 1           |                 |                                                                                                    |
|                                                                                                    | <ol> <li>Teperved town gassistication is interested.</li> </ol>                                                                                                    | 8.1         | 305.00          |                                                                                                    |
|                                                                                                    | <ul> <li>Orderstation international state</li> </ul>                                                                                                    | 12          | 1.20.00         |                                                                                                    |
|                                                                                                    | Productar breast a contra special contractures                                                                                                    | 43          | 9.0             |                                                                                                    |
|                                                                                                    | iii = Demprué specialization de la cértaturion e méxica a mesos Treca.                                                                                                    | 43          | 175.00          |                                                                                                    |
|                                                                                                    | <ul> <li>Poletica ordene general</li> </ul>                                                                                                    | <b>#\$</b>  | 400             |                                                                                                    |
|                                                                                                    | <ul> <li>Reperior schola gewas</li> </ul>                                                                                                    | 187         | 40.00           |                                                                                                    |
|                                                                                                    | a - Otratureporter (rate or pe)                                                                                                    |             | 8.00            |                                                                                                    |
|                                                                                                    | <ul> <li>Torowspee Beytpersonce patients</li> </ul>                                                                                                    | 11          | 8.00            |                                                                                                    |
|                                                                                                    | Pepperparties (non press)                                                                                                    | 10          | #0E             |                                                                                                    |
|                                                                                                    | E = Browedbordue (co-c.d4 measure value)                                                                                                    |             | 101.00          |                                                                                                    |
|                                                                                                    | <ul> <li>Concount Indefinition Indefinition</li> </ul>                                                                                                    | 10          | 101.00          |                                                                                                    |
|                                                                                                    | <ul> <li>Application in the score factor</li> </ul>                                                                                                    |             | 4500            |                                                                                                    |
|                                                                                                    | <ul> <li>Reconcernent oper</li> </ul>                                                                                                    |             | 4.0             |                                                                                                    |
|                                                                                                    | A Design of the second second s                                                                                                    | 1           | 1.0             |                                                                                                    |
|                                                                                                    | a m Version minister and the second                                                                                                    | 100         | 12,00           |                                                                                                    |
|                                                                                                    |                                                                                                    | 8.10        | 10.00           |                                                                                                    |
|                                                                                                    | a in Code and                                                                                                    |             | 10.00           |                                                                                                    |
|                                                                                                    | Company of the local sector of the local sector of the local se    | 832         | 100,00          |                                                                                                    |
|                                                                                                    | a = 3e stantikus versiones anas                                                                                                    | 10          | 95.00           |                                                                                                    |
|                                                                                                    | II - Organization a Transmission and an annual statement of the second statement of the second stat    | 8.24        | 105.02          |                                                                                                    |
|                                                                                                    | In the Transmission of the action of the action of the     | 18          | 142.00          |                                                                                                    |
|                                                                                                    | · · · forcie tage to a strangent a to a strangent a strangent                                                                                                    | 811         | 445.00          |                                                                                                    |
|                                                                                                    | 0 T HORSE SCHOOL BANK                                                                                                    | 10          | 10.00           |                                                                                                    |
|                                                                                                    | 2. The care the part of the second states.                                                                                                    | 10          | 15.00           |                                                                                                    |
|                                                                                                    | * L1 102                                                                                                    | 1           |                 |                                                                                                    |
|                                                                                                    | = Q1 +Q                                                                                                    |             |                 |                                                                                                    |
|                                                                                                    | In the furnitures                                                                                                    | 11          |                 |                                                                                                    |

Рисунок 124 Добавление услуги

При ошибочном вводе запись можно удалить, воспользовавшись кнопкой «Удалить запись» или с помощью клавиши «Delete» на клавиатуре.

| 3          | - 101 Mat 244   | names your (ICA | (margovited) | _                                                                                                    | -                   |                     | _         |            |           | 83.200        | N SPACE AND | - 0     |
|------------|-----------------|-----------------|--------------|----------------------------------------------------------------------------------------------------|---------------------|---------------------|-----------|------------|-----------|---------------|-------------|---------|
| sbowce s   | несто кассира   |                 |              |                                                                                                    |                     |                     |           |            |           |               |             |         |
| 4          | x(F2) 2         | Ручкой ввод     | (itumi) x X  | Otward (F5)                                                                                                    |                     |                     |           |            |           |               | How         | ор карт |
| Peecra     | ченска (F3)     | Очистить ф      | рорму        | MEHRO                                                                                                    |                     |                     |           |            |           |               |             |         |
|            | K BACHTEHKO     | FORD ANERED     | TENTI        | Despense (                                                                                                    | ACHEEHKO NEOPE      | HIPEEDIN            |           |            |           | a Desar       | 6           |         |
| TOPO       | 710,00          |                 | Наличные     | 0,00                                                                                                    | × .                 | С Сстал             | ось внест | и:: 710,00 |           |               |             |         |
| HIRAC D    |                 | 540.0           |              |                                                                                                    |                     |                     |           |            |           |               |             |         |
| anara-apre | EACHTEHROWTO    | P5 AND PEEDIN   | e            | R.S. (b) Depart 1                                                                                                    | ACUTE HED UT OP5 AM | SPECIEVA .          | 10.00     |            |           | Data success: | 29.01.2018  | # CS11  |
| name for   |                 |                 |              | and a state of the state of the |                     |                     |           |            |           | Regardances.  |             |         |
| haby on    | 30 Famels moves | DH              |              |                                                                                                    |                     |                     |           |            |           | Ontee no 9950 |             |         |
| a avoira   | Name -          | Automa an Thi   | with Crew    | Harmenters                                                                                                    |                     | Tegetarmen          | - Ree     | Museries . | Courses - |               |             |         |
| 2018       | 8.18            | 1010            | 1            | SECO Thomason con                                                                                                    | HA CHANUE           | INVERTICE OT ALL IN | 8         |            |           |               |             |         |
|            |                 | 700.00          |              | 100.00 Department from                                                                                                    |                     | TRATICE OTAFIE      |           |            |           |               |             |         |
| 2.1        |                 | 1,010           |              | 1/010 INFORMATION                                                                                                    | COLUMN COURT OF     | - TRAINCE CINED     |           |            |           |               |             |         |
| 2018       | 87              | 40.00           | 1            | stilling Roomerane persons                                                                                                    | w mowel             | DOATHOE OTDER       |           |            |           |               |             |         |
|            |                 |                 |              |                                                                                                    |                     |                     |           |            |           |               |             |         |
|            |                 |                 |              |                                                                                                    |                     |                     |           |            |           |               |             |         |
|            |                 |                 |              |                                                                                                    |                     |                     |           |            |           |               |             |         |
|            |                 |                 |              |                                                                                                    |                     |                     |           |            |           |               |             |         |
|            |                 |                 |              |                                                                                                    |                     |                     |           |            |           |               |             |         |
|            |                 |                 |              |                                                                                                    |                     |                     |           |            |           |               |             |         |
|            |                 |                 |              |                                                                                                    |                     |                     |           |            |           |               |             |         |
|            |                 |                 |              |                                                                                                    |                     |                     |           |            |           |               |             |         |
|            |                 |                 |              |                                                                                                    |                     |                     |           |            |           |               |             |         |
|            |                 |                 |              |                                                                                                    |                     |                     |           |            |           |               |             |         |
|            |                 |                 |              |                                                                                                    |                     |                     |           |            |           |               |             |         |
|            |                 |                 |              |                                                                                                    |                     |                     |           |            |           |               |             |         |
|            |                 |                 |              |                                                                                                    |                     |                     |           |            |           |               |             |         |
|            |                 |                 |              |                                                                                                    |                     |                     |           |            |           |               |             |         |

Рисунок 125 Удаление услуги

После выбора услуги следует указать количество оказываемых услуг пациенту. Выбрать подразделение и указать врача можно при наличии соответствующих настроек в программе.

|                                 | rosense pintr (CC Renative | enel        |                                                                                                    |                    |                  |                                       |              |          | Q - 33        | M Int Mr . & Koo |        |
|---------------------------------|----------------------------|-------------|----------------------------------------------------------------------------------------------------|--------------------|------------------|---------------------------------------|--------------|----------|---------------|------------------|--------|
| абочее несто кассира            |                            | -           |                                                                                                    |                    |                  |                                       |              |          |               |                  |        |
| р Чек (F2) 🗈                    | Pyravcal mood (mass        | n) 🗶 X-Ore  | et (F-5)                                                                                                    |                    |                  |                                       |              |          |               | Hom              | ор кар |
| ) Реостр чеков (F3) 🛄           | Очестить форм              | MERR        | a la la constance de la constance de la consta |                    |                  |                                       |              |          |               |                  |        |
| INTERNAME BACKEEPIKO B          | HOPS AND PERMIT            | 11          | Dageowr: BACHTED R                                                                                                    | ID NEOFTS AND      | PERMIT           |                                       |              |          | a Resam       | ke j             |        |
| TOFO: 1 585,00                  | Ha                         | личные: 0,0 | 00                                                                                                    | # A.               | Остало           | сь внести:                            | 1 585,00     |          |               |                  |        |
|                                 |                            |             |                                                                                                    | -                  |                  |                                       |              |          |               |                  |        |
| tunne that by actions           | NAL AMPORTONIAL            | 20          | THE REAL PROPERTY.                                                                                                    | Stations, Assessed | NONAL .          | 1200 (00)                             |              |          | Date supers   | 29.01.2018       | 1 100  |
| Contraction Contraction of      | OF GRAND CODALS            |             | (M) Hadden Onces Com                                                                                                    | VALUE OF DESIGN    | LEDATA           | 1 1 1 1 1 1 1 1 1 1 1 1 1 1 1 1 1 1 1 |              |          | Department    |                  |        |
| Contract of States              |                            |             |                                                                                                    |                    |                  |                                       |              |          | rfig          |                  |        |
| The second second second second | -                          | Print.      | The second states                                                                                                    |                    | Deputy           | (Beer)                                | Television 1 | Carriero | Ordep no #VIO |                  |        |
| 012018 8.18                     | N5.00 B                    | 421         | 1.00 Textman interior contract                                                                                                    |                    | DEATHOR OT SERVE | DYCKAR EBETTAHA                       | 1            |          |               |                  |        |
| 012018 8.23                     | 95.00 10                   | 96          | 100 74 chestream exemplaners rep                                                                                                    | **                 | INTATHOE OTDERE  | FUNCTION FAILURE                      |              |          |               |                  |        |
| 012018 8.5                      | 170.00 1                   | 17          | 100 Transpill raven space remain                                                                                                    | Honora a holamat.  | MATHOE OTDERE    | ANNADOW WOPE .                        |              |          |               |                  |        |
| 81,016                          | 1000                       |             | 1.00 Harmond science growing                                                                                                    |                    | ITATION OTHERS.  | ALF HCRI MUTICI BI                    |              |          |               |                  |        |
|                                 |                            |             |                                                                                                    |                    |                  |                                       |              |          |               |                  |        |
|                                 |                            |             |                                                                                                    |                    |                  |                                       |              |          |               |                  |        |
|                                 |                            |             |                                                                                                    |                    |                  |                                       |              |          |               |                  |        |
|                                 |                            |             |                                                                                                    |                    |                  |                                       |              |          |               |                  |        |
|                                 |                            |             |                                                                                                    |                    |                  |                                       |              |          |               |                  |        |
|                                 |                            |             |                                                                                                    |                    |                  |                                       |              |          |               |                  |        |

Рисунок 126 Указание количества услуг

В поле «Итого» отразится сумма к оплате. Выбрав способ оплаты, необходимо произвести расчет с клиентом.

| Productive Hear on Analysis         Image: House Hear on Analysis         Image: House Hear on Hear on Hear                                                                                                    | Atena 12. 2 1                | a         | 6X 53.0                                                                                                    |              |   |           |                      |                    |                              |              | Ominional             | manue (onir 170          | C IML YWIN     | • • • •           |
|----------------------------------------------------------------------------------------------------|------------------------------|-----------|----------------------------------------------------------------------------------------------------|--------------|---|-----------|----------------------|--------------------|------------------------------|--------------|-----------------------|--------------------------|----------------|-------------------|
| Unix (F2)         Prevent model (F3)         Oracity rank (r) (r)         Oracity rank (r) (r)         Oracity rank (r) (r)         Oracity rank (r) (r)         Oracity rank (r) (r)         Oracity rank (r)         Million           MUTOPC:         1         Description (r)         Image: INCRETION (r)         Image: INCRETION (r                                                                                                    |                              |           |                                                                                                    |              |   |           |                      |                    |                              |              |                       |                          | сто каконра    | Рабочное мен      |
| * Peecip veece (T)       0 veecharu, doppy)       ME100         Than veecage: MACHEE 1960 MF07b, ANSPECTION       Hamani HACHEE 1960 GF0. ANSPECTION       Cggsvia: -415,00         American gran prive for omoga       Image: BACHEE 1960 GF0. Anspection       Image: BACHEE 1960 GF0. Anspection       Im                                                                                                    | Toxeen santu                 | He        |                                                                                                    |              |   |           |                      |                    |                              | X-Orver (FS) | a, (munit)            | Ручной ввод              | (F2) 2         | G Hoc             |
|                                                                                                    | And the second second second |           |                                                                                                    |              |   |           |                      |                    |                              | MEHOD        | doowy                 | Ownersta                 | exce (F3)      | 5 Реестри         |
| MUTOC:         1         SSS.00         Casesar         Casesar         Casesa                                                                                                    |                              |           | in Designa                                                                                                    |              |   |           |                      | PERMIN             | NAME OF TACKET ROLE OF SALE  |              | E-DATH .              | TOPL ANDPO               | IACHTERNO M    | finoremant.       |
| Control topic protection         NA         Only in the protection         NA         Only in the protection         NA         Only in the protection         NA         Only in the protection         NA         Only in the protection         NA         Only in the protection         NA         Only in the protection         NA         Only in the protection         NA         Only in the protection         NA         Only in the protection         NA         Only in the protection         NA         Only in the protection         Only in the protection         Only in the protectio                                                                                                    |                              | 2         | CH. LIN COLL.                                                                                                    |              |   | 15.00     | Слача                |                    | 000 000                      | Напичные 2   |                       |                          | 1 585 00       | итого             |
| Distance         Distance         Biological         Distance         Biological         Distance         Biological         Distance         Biological         Distance         Biological         Distance         Biological         Distance         Biological         Distance         Biological         Distance         Biological         Distance         Biological         Distance         Biological         Distance         Biological         Distance         Distance <thdistance< th=""> <thdistance< th=""> <th< td=""><td>1</td><td></td><td></td><td></td><td></td><td></td><td>offin un.</td><td>C LANGE</td><td></td><td></td><td></td><td></td><td></td><td></td></th<></thdistance<></thdistance<>                                                                                                    | 1                            |           |                                                                                                    |              |   |           | offin un.            | C LANGE            |                              |              |                       |                          |                |                   |
| Charlinger         Dec. MICHARLENCIAL DES AND/COMPANY         Dec. MICHARLENCIAL DES AND/COMPANY         Dec. MICHARLENCIAL DES AND/COMPANY         Dec. MICHARLENCIAL DES AND/COMPANY         Dec. MICHARLENCIAL DES AND/COMPANY         Dec. MICHARLENCIAL DEC. MICHARLENCIAL DES AND/COMPANY         Dec. MICHARLENCIAL DEC. MICHARLENCIAL DEC. MICHAR                                                                                                    | 1018 # 11 B                  | 29.01.201 | Dara sectors:                                                                                                    |              |   |           | 10.00 1001           | 10010              |                              | 12220 (1811) |                       | ALC: NOT OF THE OWNER OF | в ручного низо | Данны д/п         |
| Nutrition         Nutrition         Nutrition <t< td=""><td>And a second</td><td></td><td>Constant of the local division of the local division of the local</td><td></td><td></td><td></td><td>AC D</td><td>CEBNYK-</td><td>RUNC SALEDRUKUPLAND</td><td>(A.S. (Q))</td><td><b>69</b></td><td>PEANSPEED</td><td>ACM EPRO M C</td><td>Ciriatanuajee B</td></t<> | And a second                 |           | Constant of the local division of the local division of the local |              |   |           | AC D                 | CEBNYK-            | RUNC SALEDRUKUPLAND          | (A.S. (Q))   | <b>69</b>             | PEANSPEED                | ACM EPRO M C   | Ciriatanuajee B   |
| Contraction         Description         Description <thdescription< th=""> <thdescription< th=""></thdescription<></thdescription<>                                                                                                    |                              |           | 100                                                                                                    |              |   |           |                      |                    |                              |              |                       |                          | hi kana ana a  | The second second |
| No.         No.         No. <td></td> <td></td> <td>Drest inc #WD</td> <td>-</td> <td>-</td> <td>(here and</td> <td>h</td> <td></td> <td></td> <td>-</td> <td>and the second second</td> <td></td> <td>Reamine lines</td> <td>Base and a little</td>                                                                                                    |                              |           | Drest inc #WD                                                                                                    | -            | - | (here and | h                    |                    |                              | -            | and the second second |                          | Reamine lines  | Base and a little |
| APRIAN         ASS         SUB         NO         ASSO         Construct sense on the sense of the sense of the sense o                                                                                                    |                              |           |                                                                                                    | and a second |   |           | THROUGH COST TIMES   | mation storm       | Address (Sector Canada da    | 425.00 Tex   | 1                     | 85.00                    | 6.18           | 26-01-2018        |
| 2017-201 44 170,00 1 10.00 Temperature to the moment of the Transform Transform Transf                                                                                                    |                              |           |                                                                                                    |              |   |           | Device of Laboration | CENTHON STUDENTS.  | And the second second second | 982.00 > 1   | 10                    | 95.00                    | 823            | 29-012018         |
|                                                                                                    |                              |           |                                                                                                    |              |   |           | SHOWN TOP            | ITTATHOE OT DITTE. | UNIT OF REAL PROPERTY AND    | 170.00 5w    | 1                     | 170.00                   | 85             | 29-21-2014        |
|                                                                                                    |                              |           |                                                                                                    |              |   |           | SAFECIAL PARTIES.    | ITW/INCOMING.      | Tart Clarks press            | 4020 Per     |                       | #E00                     | 6.7            | 31.01             |
|                                                                                                    |                              |           |                                                                                                    |              |   |           |                      |                    |                              |              |                       |                          |                |                   |
|                                                                                                    |                              |           |                                                                                                    |              |   |           |                      |                    |                              |              |                       |                          |                |                   |
|                                                                                                    |                              |           |                                                                                                    |              |   |           |                      |                    |                              |              |                       |                          |                |                   |
|                                                                                                    |                              |           |                                                                                                    |              |   |           |                      |                    |                              |              |                       |                          |                |                   |

Рисунок 127 Расчет наличными денежными средствами

Last update: 2018/04/01 18:39

|                     | + C HE You           | representative COLLARS | data inter   |                               |                                          |             |                |         | 20100                                                                                                    | M MA MA AND      | - A 6     |
|---------------------|----------------------|------------------------|--------------|-------------------------------|------------------------------------------|-------------|----------------|---------|----------------------------------------------------------------------------------------------------|------------------|-----------|
| абачес н            | несто касокра        |                        |              |                               |                                          |             |                |         |                                                                                                    |                  |           |
| a ua                | 1×(F2) 21            | Ручной ввод (в         | ыкл) 🗴 Х-Отч | un (F.5)                      |                                          |             |                |         |                                                                                                    | Hom              | ep kapti  |
| Peecrp              | ·vexces (F3)         | Очистить фо            | page MEH     | 0                             |                                          |             |                |         |                                                                                                    |                  |           |
| Inorenage           | K BACHTEHRO M        | FOPS AND TEED          | NT-I         | Flaupener BACHTE              | HIGH AND THE AND THE BANK                |             |                |         | Constant                                                                                                    |                  |           |
| TOFO:               | 1 585,00             |                        | Наличн       | ae: 2 000,00                  | u 🍂                                      | S Ca        | aya::-415,00   |         | Frank Ball                                                                                                    | Lat Disease 2011 |           |
| THE R. P. LEWIS CO. | In the second second | dana.                  |              |                               |                                          | -           |                |         |                                                                                                    |                  |           |
| CHATRING DE         | BACHTEHNOWTON        | PS ANDPECTIVEN         |              | (4) Dealers BACKER            | KO W OPIL AND PETERSINA                  | 14.42       | 120            |         | Sera menera                                                                                                    | 29.01.2018       | # (B.) (2 |
| a magen line        | - Changer            |                        |              | and the second                |                                          |             | 1.000          |         | Thegeneration                                                                                                    |                  |           |
| Thate your          | ) 30 Yasne's proce ( | DHE                    |              |                               |                                          |             |                |         | Critica no 944                                                                                                    | r.               |           |
| ana anama           | Roaman Lane          | Robert                 | an Conne     | There can be                  | Topmaniese                               | - Beet      | Bacenter       | Courses |                                                                                                    |                  |           |
| 101 2018            | 8.18                 | 85.00                  | 5 43         | 5.00 Personal International   | ITRATHOE OT DES                          | E NHOUR     | CBETTAHA       |         |                                                                                                    |                  |           |
| kon 2018            | 8.23                 | 95.00                  | 10 96        | 0.00 St checkers spreasons    | - Parenter wa /PL /C/s                   | arrenter M. | TASHA B.       |         |                                                                                                    |                  |           |
| 101.2018            | 85                   | 170.00                 | 1.           | 0.00 Unitalitati dhen merener | Форнофование чена                        |             | - A.V.L.       |         | and the second second se |                  |           |
| 1990 B 199          | T.                   | -                      |              | CITY COMPANY & STATE BASE     | Steeninger                               |             | and and an and |         |                                                                                                    |                  |           |
|                     |                      |                        |              |                               | Company, is a discovery<br>Newsy to make |             |                |         |                                                                                                    |                  |           |
|                     |                      |                        |              |                               |                                          | hieren.)    |                |         |                                                                                                    |                  |           |
|                     |                      |                        |              |                               |                                          |             |                |         |                                                                                                    |                  |           |
|                     |                      |                        |              |                               |                                          |             |                |         |                                                                                                    |                  |           |
|                     |                      |                        |              |                               |                                          |             |                |         |                                                                                                    |                  |           |
|                     |                      |                        |              |                               |                                          |             |                |         |                                                                                                    |                  |           |
|                     |                      |                        |              |                               |                                          |             |                |         |                                                                                                    |                  |           |
|                     |                      |                        |              |                               |                                          |             |                |         |                                                                                                    |                  |           |
|                     |                      |                        |              |                               |                                          |             |                |         |                                                                                                    |                  |           |
|                     |                      |                        |              |                               |                                          |             |                |         |                                                                                                    |                  |           |
|                     |                      |                        |              |                               |                                          |             |                |         |                                                                                                    |                  |           |

Рисунок 128 Печать чека

#### Список изменений в релизах:

From: http://wiki.parus-s.ru/ - **ИМЦ Wiki** 

Permanent link: http://wiki.parus-s.ru/doku.php?id=okabu:platnye\_uslugi:func:8cf51969\_1c59\_11e4\_a497\_20cf30287e63

Last update: 2018/04/01 18:39

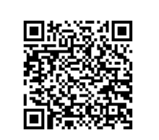